## SSS SIEDLE

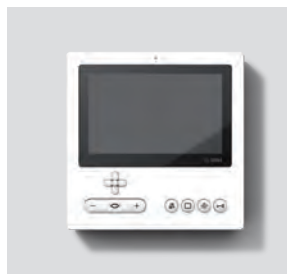

**BVPS 850-0** 

Bedienungsanleitung Bus-Video-Panel Standard

Operating Instructions Standard bus video panel

Notice d'utilisation Panel vidéo bus standard

Istruzioni per l'uso Pannello video bus standard

Gebruikershandleiding Bus video paneel standaard

Betjeningsvejledning Bus-video-panel Standard

Bruksanvisning Buss-videopanel Standard

Instrucciones de empleo Panel de video para bus estándar

Instrukcja obsługi Magistralny panel wideo Standard

Инструкция по эксплуатации Шинная видеопанель «Стандарт»

### Hovedmenu

|     | Billedlagring      | Opkald af menuen <b>Billedlagring</b><br>I menuen Billedlagring vises en liste med alle gemte billeder til døropkald.<br>De enkelte billeder kan vælges og åbnes med 5-vejs-styrekrydset; se også<br>afsnit "Billedlagring".                                                                                 |
|-----|--------------------|----------------------------------------------------------------------------------------------------|
| £Ç} | Indstillinger      | Opkald af menuen <b>Indstillinger</b>                                                                                                    |
|     | Audioindstillinger | <ul> <li>Udvalg af opkaldstone til de forskellige typer opkald</li> <li>(11 forskellige opkaldstoner)</li> <li>Lydstyrke for opkaldstone (kan indstilles i 5 trin)</li> <li>Samtalelydstyrke (kan indstilles i 5 trin)</li> <li>Mikrofonfølsomhed (kan indstilles i 3 trin)</li> </ul>                       |
|     | Dato og klokkeslæt | Indstilling af:<br>• Klokkeslæt og klokkeslætformat<br>• Automatisk tidsomstilling (sommer-/vintertid)<br>• Dato og datoformat<br><b>Bemærk:</b> Dato og klokkeslæt kræves for at forsyne nye billeder med den<br>korrekte tid.                                                                              |
|     | Billedlagring      | <ul> <li>Alle gemte billeder slettes</li> <li>Indstilling af forsinket optagelse af billedlagringen (tid, der går fra det tidspunkt, hvor ringetonen høres, til billedet optages; kan indstilles fra 0 til 9 sekunder)</li> <li>Billedlagring (aktivere/deaktivere den automatiske billedlagring)</li> </ul> |
|     | Videobillede       | Indstilling af:<br>• Lysstyrke (kan indstilles i 9 trin)<br>• Farvemæthed (kan indstilles i 9 trin)<br>• Billedformat, der anvendes til aktiv døropkald/samtale (visefunktion)                                                                                                    |
|     | Sprog              | Vælg sprog                                                                                                    |
|     | Fabriksindstilling | Tilbagestilling til fabriksindstillinger     Visning af softwareversion                                                                                                    |

## Grundfunktioner

## Programmering af tryk, Betjening

## Programmering af tryk

Tasterne på telefonen kan f. eks. anvendes til etablering af interne samtaler eller koblings- og styrefunktioner.

Følgende taster kan have to funktioner:

- Tast til at slukke for opkaldstone
- Monitortast
- Lystast
- Døråbnertast

En funktion, der er programmeret på det andet niveau for en taste, aktiveres med et dobbeltklik – ved at trykke på den pågældende taste to gange kort efter hinanden.

Yderligere oplysninger fås hos Deres elinstallatør.

## Betjening

Panelet betjenes med 5-vejs-styrekrydset.

Styretast

## Indlæsningstast

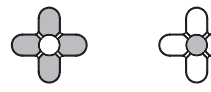

I menuniveauerne navigeres med styretasterne. Styretasterne kan have forskellige funktioner afhængigt af, hvad displayet viser.

En undermenu åbnes eller en udvalgt funktion bekræftes med indtastningstasten.

Du navigerer i lister, ændrer værdier eller skifter visefunktionen med tasterne  $\lor$  og  $\land$ .

Der springes tilbage til en overordnet menu ved at trykke på <.

Tasten > bruges til at åbne f.eks. en undermenu eller skifte til det næste felt.

#### **Display tændes**

• Tryk på indtastningstasten for at tænde for displayet.

### Bemærk

Uden brugeraktivitet skifter panelet automatisk til stand-by-funktion efter 15 sekunder.

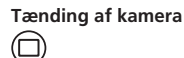

Ved tryk på monitortasten vises i farvedisplayet kamerabilledet for den dørstation, der sidst blev kaldt op fra. Denne funktion er kun mulig, når der ikke samtales.

• Tryk på monitortasten.

## Bemærk

• Kamerabilledet vises i 45 sekunder. Herefter skifter panelet til hovedmenuen.

• Med tasten v skiftes til visefunktionen "Fuld skærm" og med tasten v til visefunktionen "Standard".

 Der skiftes tidligere til hovedmenuen ved at trykke på tasten < eller monitortasten.

## **Opkald accepteres**

\_

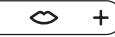

Så snart en besøgende betjener opkaldstasten ved døren, ringer panelet, og taletasten blinker. Displayet tændes, og billedet med den besøgende ses i displayet. De kan besvare opkaldet inden for 45 sekunder, efter sidste ringetone har lydt.

Tryk på taletasten.

Under en aktiv samtale lyser taletasten.

## Bemærk

Panelet overfører altid kun sprog i en retning og skifter automatisk. Fungerer det automatiske skift ikke på grund af meget støj ved dørstationen, kan taleretningen fra boligstationen til dørstationen fremtvinges ved at trykke på taletasten (i midten) og holde den nede. Så snart tasten slippes, skifter taleretningen fra dørstationen til panelet.

## Åbning af dør

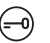

For at åbne den dør, hvor der sidst blev ringet fra:

• Tryk på døråbnertasten. Døren åbnes i 3 sekunder.

## Afslutning af samtale

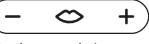

Under en aktiv samtale lyser taletasten.

• Tryk på taletasten for at afslutte samtalen.

## Samtalelydstyrke indstilles

Samtalelydstyrke kan indstilles i 5 trin – både under en samtale og uden aktiv samtale.

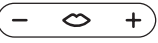

### 1 Under en samtale:

Indstil samtalelydstyrken ved at trykke på + hhv. – på taletasten.

## 2 Uden aktiv samtale:

Åbn menuen

#### Indstillinger > Audioindstillinger > Samtalelydstyrke.

 Indstil samtalelydstyrken ved at trykke på ∨ eller ∧ på 5-vejsstyrekrydset.

Den indstillede lydstyrke overtages for fremtidige samtaler.

## Grundfunktioner

## Opkaldstone og lydstyrke Billedlagring for opkaldstone

## Lys tændes og slukkes

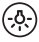

• Tryk på lystasten for at tænde eller slukke for belysningen.

## Bemærk

Belysningen tilkobles kun, hvis elinstallatøren har tilsluttet denne.

## Visefunktion skiftes

Dørbilledet kan vises som fuld skærm.

 Tryk på v eller ∧ på 5-vejs-styrekrydset for at skifte mellem visefunktionerne.

## Valg af dør station

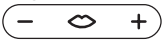

• Tryk på taletasten for at opbygge en taleforbindelse til dørstationen, hvor der sidst blev ringet fra.

## Bemærk

Hver funktion kan deaktiveres/aktiveres med BPS 650-...

## Opkaldstone slukkes og tændes igen

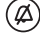

• Tryk på tast til at slukke for opkaldstone for at slukke og tænde for alle opkaldstoner igen.

## Bemærk

Er slukning af opkaldstone aktiveret, lyser tasten til at slukke for opkaldstone rød.

Opkaldstonen og lydstyrken for opkaldstonen indstilles under Indstillinger > Audioindstillinger.

Du kan vælge mellem 11 opkalds-

toner og f.eks. for ringetonen på hoveddøren eller lejlighedsdøren vælge en anden opkaldstone end for interne opkald eller gruppeopkald. Lydstyrken for opkaldstonen kan indstilles i 5 trin.

## **Opkaldstone indstilles**

1 Åbn menuen Indstillinger > Audioindstillinger > Melodi for opkaldstone og vælg opkaldstypen f.eks. dørop-

kald 1. Den aktuelt indstillede opkaldstone vises markeret i displayet og afspilles.

## 2 Opkaldstone indstilles:

Vælg en anden opkaldstone med tasterne  $\lor$  og  $\land$ .

Den valgte opkaldstone afspilles. **3** Der springes tilbage til den overordnede menu ved at trykke på <.

## Lydstyrke for opkaldstone indstilles

1 Åbn menuen Indstillinger >

#### Audioinställningar > Lydstyrke for opkaldstone.

Den sidst udvalgte opkaldstone afspilles i den aktuelt indstillede lydstyrke for opkaldstone. 2 Lydstyrken for opkaldstone ændres med tasterne ∨ og ∧.

3 Der springes tilbage til den overordnede menu ved at trykke på <. Hver gang en besøgende betjener opkaldstasten ved døren, tages automatisk et billede.

## I menuen Indstillinger > Billed-

**lagring** indstilles det, hvor mange sekunder efter betjening af opkaldstasten billedet skal tages (forsinket optagelse kan indstilles fra 0–9 sekunder).

Alle billeder med besøgende gemmes med klokkeslæt og dato. Billederne lagres som \* tif-fil med en opløsning på 800 x 480 pixel. I enheden kan der gemmes maks. 50 billeder. Hvis lagerpladsen er brugt op, eller det maks. antal billeder er nået, overskrives altid det ældste billede.

#### **Billedlagring indstilles** I menuen **Indstilinger** >

Billedlager > Billedlagring kan den automatiske billedlagring deaktiveres/aktiveres. Ved udleveringen er denne funktion aktiv.

Er billedlageret deaktiveret vha. BPS 650-..., forsvinder dette menupunkt på stationen til indendørs brug.

## Billeder vises

Når menuen Billedlagring er hentet frem, vises en liste med alle lagrede billeder.

1 Åbn menuen Billedlagring.

**2** Vælg et billede i listen ved at trykke på  $\lor$  eller  $\land$  på 5-vejs-styre-krydset.

3 Tryk på indtastningstasten eller tasten > for at åbne billedet.
4 Med et tryk på < på 5-vejstander det stander still list

styrekrydset springes tilbage til listeoversigten.

**5** Tryk på < igen for at springe til hovedmenuen.

## Visefunktion

## Servicearbejde

### **Billeder slettes**

Du kan kun slette hele billedlagringen. 1 Åbn menuen

Indstillinger > Billedlagring

#### Billediagring

2 Vælg "Slet alle billeder".
Meldingen "Vil du virkelig slette alle billeder i billedlagringen?" vises.
3 Meldingen bekræftes ved at vælge "Ja" og trykke på indtastningstasten.

## Visefunktion

Kamerabilledet kan enten vises i format 4:3 (standard) eller som fuld skærm.

Under **Indstillinger > Videobillede > Visemodus** indstilles det, hvilken forstørrelse der standardmæssigt skal bruges ved et døropkald.

### Standard

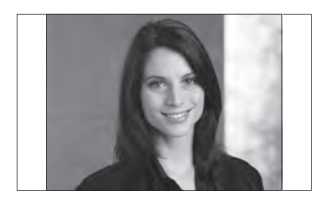

### • Fuld skærm

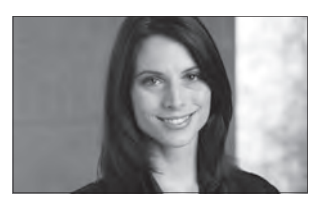

Ved et aktivt døropkald eller en aktiv samtale skiftes til visefunktionen "Fuld skærm" med tasten  $\lor$  eller til visefunktionen "Standard" med tasten  $\land$ .

#### Fabriksreset og grundindstillinger

Nulstilling af panelet til udleveringstilstanden gælder kun indstillinger, der kan ændres på panelet, som f.eks. opkaldstoner eller displayindstillinger.

Programmeringen, der er gennemført af el-installatøren, går ikke tabt. 1 Åbn menuen

## Indstillinger >

## Fabriksindstilling.

**2** Tryk på indtastningstasten for at stille panelet tilbage til fabriksindstillingen.

Så snart processen er afsluttet, vises menuen **Indstillinger > Sprog**, og du guides gennem grundindstillingerne.

**3** Gennemfør følgende indstillinger i den angivede rækkefølge:

- Sprog
- Klokkeslæt format
- Automatisk tidsomstilling
- (sommer-/vintertid)
- Datoformat
- Dato og klokkeslæt

Bekræft hver enkelt indstilling med indtastningstasten. Når du har foretaget grundindstillingerne, vises hovedmenuen i

displayet.

الشمامهما

| Innenali                                         |    |
|--------------------------------------------------|----|
| Allmänna hänvisningar                            | 38 |
| Produktbeskrivning                               | 38 |
| Produktöversikt                                  | 39 |
| Meny- och symbolöversikt                         | 40 |
| Knapptilldelning                                 | 41 |
| Manövrering                                      | 41 |
| Grundfunktioner                                  | 41 |
| Anropssignal och anropssigna-<br>lens ljudstyrka | 42 |
| Bildminne                                        | 43 |
| Indikeringsläge                                  | 43 |
| Servicearbeten                                   | 43 |
|                                                  |    |

## Elektrisk spänning

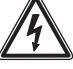

Installation, montering och servicearbeten på elektriska apparater får utföras endast av behörig eltekniker.

### Användningsanvisningar

För att undvika att skada panelen, observera:

Displayen och knapparna kan skadas, när föremål med vassa kanter eller som är spetsiga används, till exempel kulspetspennor eller nycklar!

Använd uteslutande dina fingrar, när du använder knapparna.

## Skötselanvisningar

Torr rengöring, aggressiva rengöringsmedel och skurmedel kan skada ytan!

Rengör internapparaten endast med en mjuk, lätt fuktad trasa. Akta på att det inte tränger in fukt i höljet.

## Ändamålsenlig användning

Panelen är en del av ett dörrkommunikationssystem och ska uteslutande användas inom detta system. Siedle påtar sig inget som helst ansvar för skador som orsakas av att panelen används på ett icke ändamålsenlig sätt.

### Service

För garantin gäller de lagliga bestämmelserna.

Buss-videopanelen Standard är en videoinomhusstation med en stor färgdisplay på 17,8 cm (7") och en bekväm högtalarfunktion.

## Egenskaper

Panelen erbjuder samma funktioner som en videoinomhusstation:

- Anropsdifferentiering för totalt
- två dörranrop,
- fyra gruppanrop,
- ett internanrop och
- ett våningsplansanrop
- Urval med 11 olika anropssignaler

• Integrerad avlyssnings- och medtittarspärr

• Internt bildminne för upp till 50 bilder

• Upp till 8 funktioner kan programmeras, t.ex. för att etablera interna samtal eller styr- och kopplingsfunktioner som koppla ljuset eller aktivera DoorMatic

- Statusindikering (LED) vid
- aktiv samtalsförbindelse

- aktiv avstängning av anropssignalen

- inkopplad DoorMatic

### Leveransomfång

BVPS 850-... består av:

- Buss-videopanel Standard
- Produktinformation
- Bruksanvisning

## Bordstillbehör

Med bordstillbehöret ZTVP 850-... kan den användas som bordsapparat.

## Produktöversikt

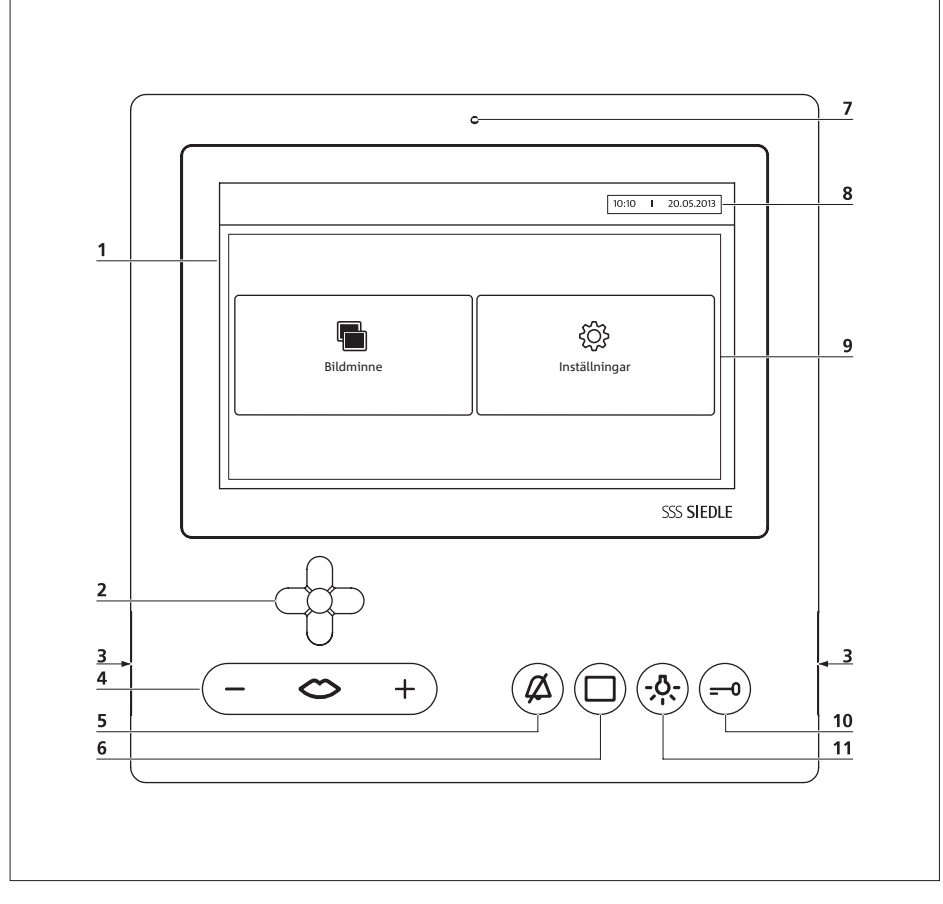

Buss-videopanelen Standard kännetecknas av en stor färgdisplay. Fem knappar belägger grundfunktionerna "tala"/"reglera ljudstyrkan", "koppla ljuset", "öppna dörren", "koppla in monitorn" och "koppla från anropssignalen". Med den sjätte knappen, 5-vägs-styrkorset, används displayen.

- 1 Display
- 2 5-vägs-styrkors
- 3 Högtalare

**4** Talknapp med LED-indikering och vippknapp för att ställa in ljudstyrkan på talet

**5** Avstängningsknapp för anropssignal

- 6 Monitorknapp
- 7 Mikrofon
- 8 Indikering av klockslag och datum
- 9 Innehållsområde
- 10 Dörröppningsknapp
- 11 Ljusknapp

| ш |    | 1110 | 1 | 0.0 |    |
|---|----|------|---|-----|----|
| п | u١ | /uc  |   | er  | IV |
|   | _  |      |   |     |    |

|          | Bildminne           | Ropa upp menyn <b>bildminne</b><br>I menyn Bildminne visas en lista med alla bilder som har sparats till dör-<br>ranropen. De olika bilderna kan väljas och öppnas med hjälp av 5-vägs-<br>styrkorset; se även avsnittet "Bildminne".                                                 |
|----------|---------------------|----------------------------------------------------------------------------------------------------|
| \$\$<br> | Inställningar       | Ropa upp menyn Inställningar                                                                                                    |
|          | Audioinställningar  | <ul> <li>Urval för anropssignal för de olika typerna av anrop (11 olika anrops-<br/>signaler)</li> <li>Ljudstyrkan på anropssignalen (kan ställas i 5 steg)</li> <li>Ljudstyrkan på samtalet (kan ställas i 5 steg)</li> <li>Mikrofonens känslighet (kan ställas i 3 steg)</li> </ul> |
|          | Datum och klockslag | Ställa in:<br>• Klockslag och formatet för klockslaget<br>• Automatisk tidsomställning (sommar-/vintertid)<br>• Datum och formatet för datumet<br>Hänvisning: Datumet och klockslaget är nödvändiga, för att kunna förse<br>de nya bilderna med den korrekta tiden.                   |
|          | Bildminne           | <ul> <li>Radera alla sparade bilder</li> <li>Inställning av bildminnets inspelningsfördröjning (tid från det att det ringer<br/>tills bilden registreras; kan ställas in från 0 till 9°sekunder)</li> <li>Bildlagring (aktivera/avaktivera den automatiska bildlagringen)</li> </ul>  |
|          | Videobild           | Ställa in:<br>• Ljusstyrka (kan ställas i 9 steg)<br>• Färgmättnad (kan ställas i 9 steg)<br>• Det bildformat, som används vid aktivt dörranrop/samtal (indikeringsläge)                                                                                                    |
|          | Språk               | Välja språket                                                                                                    |
|          | Fabriksinställning  | Återställning till fabriksinställningarna     Indikering av programversion                                                                                                    |

## Knapptilldelning, Manövrering

## Grundfunktioner

## Knapptilldelning

Telefonens knappar kan användas t.ex. för att etablera Internetsamtal eller för kopplings- och styrfunktioner.

Därför kan följande knappar beläggas dubbelt:

- Avstängningsknapp för anropssignal
- Monitorknapp
- Ljusknapp
- Dörröppningsknapp

En funktion, som är programmerad på en knapps andra nivå, aktiveras med ett dubbelklick – genom att snabbt trycka två gånger efter varandra på den beträffade knappen.

För närmare upplysningar, kontakta din elinstallatör.

## Manövrering

Användningen av panelen fungerar med hjälp av 5-vägs-styrkorset.

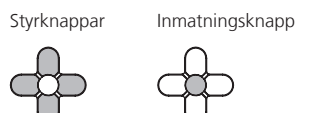

Med styrknapparna kan du navigera inom menynivåerna. Beroende på displayens indikering, kan styrknapparna då vara belagda med olika funktioner.

Med inmatningsknappen öppnas en undermeny eller bekräftas en vald funktion.

Med knapparna v och A kan du navigera i listor, ändra värden eller växla indikeringsläget.

Genom att trycka på <, kommer du tillbaka till en överordnad meny. Med knappen > kan du öppna t.ex. en undermeny eller växla till nästa fält.

## Koppla in displayen

• Tryck på inmatningsknappen, för att koppla in displayen.

## Hänvisningar

När panelen inte används, växlar den efter 15 sekunder automatiskt till stand-by-driften.

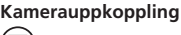

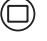

När monitorknappen trycks in, visar färgdisplayen kamerabilden till den dörrstation, där det senast ringdes på. Denna funktionen är möjlig, endast när inget samtal pågår.

• Tryck på monitorknappen.

## Hänvisningar

• Kamerabilden visas under 45 sekunder. Sedan växlar panelen till huvudmenyn.

 Med knappen v växlar man till indikeringsläget "Helbild" alt. med knappen < till indikeringsläget "Standard".

• För att växla till huvudmenyn i förtid, tryck på knappen < eller monitorknappen.

## Ta emot anrop

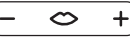

Så snart som en besökare aktiverar anropsknappen vid dörren, ringer det på panelen och talknappen blinkar. Displayen kopplas in och bilden på besökaren visas på displayen.

Du kan ta emot samtalet inom 45 sekunder efter den sista påringningen.

Tryck på talknappen.

Under ett aktivt samtal lyser talknappen.

## Hänvisningar

Panelen överför talet bara i en riktning i taget och kopplar automatiskt om.

När den automatiska omkopplingen inte fungerar på grund av starka sidoljud vid dörrstationen, är det möjligt att tvinga fram talriktningen från våningsstationen till dörrstationen genom att trycka på talknappen (i mitten) och hålla den intryckt. Så snart som knappen släpps loss igen, växlar talriktningen från dörrstationen till panelen.

## Öppna dörr

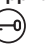

För att öppna den dörr, från vilken det anropades sist:

• Tryck på dörröppningsknappen. Dörren öppnas under 3 sekunder.

## Avsluta ett samtal

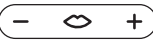

Under ett aktivt samtal lyser talknappen.

 Tryck på talknappen, för att avsluta samtalet.

## Ställa in ljudstyrkan för samtalet

Ljudstyrkan för samtalet kan ställas in i 5 steg – både under ett samtal och när det inte finns något aktivt samtal.

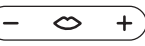

## 1 Under ett samtal:

Ställ in ljudstyrkan på samtalet genom att trycka på + alt. – på talknappen.

2 Utan aktivt samtal:

Öppna menyn

#### Inställningar > Audioinställningar > Ljudstyrka tal.

 Ställ in ljudstyrkan på samtalet genom att trycka på ∨ alt. ∧ på 5-vägs-styrkorset.

Den inställda ljudstyrkan tas över för framtida samtal.

## Grundfunktioner

## Anropssignal och anropssignalens ljudstyrka

## Koppla in och från ljuset

• Tryck på ljusknappen, för att koppla in eller från belysningen.

## Hänvisningar

Belysningen kopplas endast in, när elinstallatören har anslutit den.

## Växla indikeringsläge

Dörrbilden kan visas som helbild. • Tryck på ∨ alt. ∧ på 5-vägs-styrkorset, för att växla mellan indikeringslägena.

## Välja dörr station

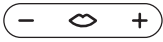

 Tryck på talknappen, för att etablera en samtalsförbindelse med den dörrstation, där det ringde på senast.

## Hänvisningar

Alla funktionerna kan avaktiveras/aktiveras med hjälp av en BPS 650-...

## Koppla från och åter in anropssignalen

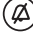

 Tryck på avstängningsknappen för anropssignalen, för att stänga av och åter sätta på alla anropssignalerna igen.

## Hänvisningar

När avstängningen av anropssignalen är aktiverad, lyser avstängningsknappen för anropssignalen rött.

Anropssignalen och ljudstyrkan på anropssignalen ställs in under Inställningar > Audioinställningar.

Du kan välja mellan 11 anropssignaler och välja en annan anropssignal för t.ex. ringklockan vid porten eller lägenhetsdörren än för intern- eller gruppanrop. Anropssignalens ljudstyrka kan ställas in i 5 steg.

## Ställa in anropssignalen

1 Öppna menyn Inställningar > Audioinställningar > Ringsignalsmelodi och välj typen av anrop, t.ex. dörranrop 1.

Den aktuellt inställda anropssignalen markeras på displayen och spelas upp.

## 2 Ställa in anropssignalen:

Med knapparna v och A, välj en annan anropssignal. Den valda anropssignalen spelas upp.

**3** Genom att trycka på <, kommer du tillbaka till den överordnade menyn.

## Ställa in ljudstyrkan för anropssignalen

1 Öppna menyn Inställningar > Audioinställningar > Ljudstyrka anropssignal.

Den sist valda anropssignalen spelas upp med den aktuellt inställda ljudstyrkan för anropssignalen.
2 Med knapparna v och ^ ändras anropssignalens ljudstyrka.
3 Genom att trycka på <, kommer du tillbaka till den överordnade menvn.</li>

## Bildminne

## Indikeringsläge

Indikeringsläge

helbild

Standard

3 För att bekräfta frågan, väli "Ja"

och tryck på inmatningsknappen.

Kamerabilden kan visas antingen i

formatet 4:3 (standard) eller som

Under Inställningar > Videobild >

Indikeringsmodus kan du reglera

den förstoring, som ska användas

som standard vid ett dörranrop.

## Servicearbeten

Varje gång som en besökare aktiverar anropsknappen vid dörren, registreras automatiskt en bild.

I menyn **Inställningar > Bildminne** kan du ställa in efter hur många sekunder efter aktiveringen av anropsknappen, som bilden ska registreras (inspelningsfördröjningen kan ställas in från 0–9 sekunder).

Alla bilderna på besökara sparas med klockslag och datum. Bilderna sparas som \*.tif fil med en upplösning på 800 x 480 pixel. I apparaten kan upp till 50 bilder sparas. När minnesplatsen är full eller det maximala antalet bilder har uppnåtts, skrivs alltid den äldsta bilden över.

## Ställa in bildlagringen

Den automatiska bildlagringen kan avaktiveras/aktiveras i menyn Inställningar > Bildminne > Bildlagring. I leveranstillståndet är denna funktion aktiv.

Om bildminnet har avaktiverats med hjälp av en BPS 650-..., så visas inte denna menypunkt på inomhusapparaten.

### Visa bilder

När menyn Bildminne har ropats upp, visas en lista med alla sparade bilder.

1 Öppna menyn Bildminne.

2 Välj en bild i listan genom att trycka på ∨ alt. ∧ på 5-vägs-styrkorset.

**3** Tryck på inmatningsknappen eller knappen >, för att öppna bilden.

4 Tryck på < på 5-vägs-styrkorset för att komma tillbaka till listvyn.</li>
5 Tryck på < igen, för att komma tillbaka till huvudmenyn.</li>

## Radera bilder

Endast hela bildminnet kan raderas. 1 Öppna menyn Inställningar > Bildminne. 2 Välj "Radera alla bilder". Frågan "Vill du verkligen radera

en lagringen eras i menyn

Helbild

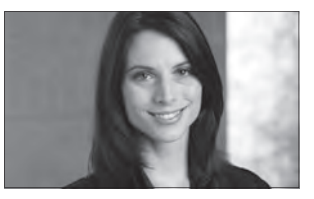

När ett dörranrop eller ett samtal är aktivt, kan du växla till indikeringsläget "Helbild" med knappen  $\land$  alt. till indikeringsläget "Standard" med knappen  $\land$ .

## Återställning till fabriksinställningarna och grundinställningarna

Återställningen av panelen till leveranstillståndet beträffar endast de inställningar som kan ändras på panelen, till exempel anropssignaler eller displayinställningarna. Den programmering som elinstalla-

tören har gjort, förloras inte.

1 Öppna menyn

#### Inställningar > Fabriksinställning.

2 Tryck på inmatningsknappen, för att återställa panelen till fabriksinställningen.

Så snart som proceduren är avslutad, visas menyn **Inställningar > Språk** och du leds genom grundinställningarna.

**3** Utför följande inställningar i tur och ordning:

- Språk
- Tidsformat
- Automatisk tidsomställning (sommartid/vintertid)
- Datumformat
- Datum och klockslag

Bekräfta varje utförd inställning med inmatningsknappen.

När grundinställningarna har programmerats, visas huvudmenyn på displayen. í 11

| Indice                                           |    |
|--------------------------------------------------|----|
| Indicaciones generales                           | 44 |
| Descripción del producto                         | 44 |
| Descripción general<br>del producto              | 45 |
| Sinopsis de menús e iconos                       | 46 |
| Distribución de teclas                           | 47 |
| Manejo                                           | 47 |
| Funciones básicas                                | 47 |
| Tono de llamada y volumen de la señal de llamada | 48 |
| Memoria de imágenes                              | 49 |
| Modo de visualización                            | 49 |
| Trabajos de servicio                             | 49 |
|                                                  |    |

## Tensión eléctrica

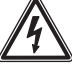

La integración, montaje y los trabajos de servicio en aparatos eléctricos deben ser realizados exclusivamente por electricistas especializados.

#### Indicaciones para el manejo

Para evitar daños en el panel, tenga presente lo siguiente: ¡El display y las teclas pueden resultar dañados por objetos cortantes o punzantes como, por ejemplo, un bolígrafo o una llave de puerta!

Utilice exclusivamente los dedos para manejar las teclas.

## Indicaciones de conservación

¡La superficie puede resultar dañada si se limpia en seco, con productos de limpieza agresivos o con polvos de fregar!

Para limpiar el dispositivo interior emplee exclusivamente un paño suave ligeramente humedecido. Asegúrese de que no penetre humedad en la carcasa.

## Uso adecuado

El panel forma parte de un sistema de comunicación de puerta y debe utilizarse exclusivamente dentro de este sistema.

Siedle no asumirá ninguna responsabilidad por los daños resultantes de un uso indebido del panel.

### Servicio

Para la garantía serán de aplicación las disposiciones legales vigentes.

El panel de vídeo para bus Standard es una estación interior de vídeo con un display de color de 17,8 cm (7") y una cómoda función manos libres.

## Características

El panel contiene todas las funciones del telefonillo-video:

• Diferenciación de llamadas para un total de

- dos llamadas de puerta,
- cuatro llamadas a grupo,
- una llamada interna y
- una llamada de planta

• Selección entre 11 tonos de llamada distintos

• Bloqueo integrado de escucha y de visión por otros

• Memoria interna de imágenes para un total de hasta 50 imágenes

Se pueden programar hasta

8 funciones, p.ej. establecimiento de conversaciones internas o funciones de control y conmutación como encender la luz o activar el abrepuertas automático

• Indicación de estado (LED) en el caso de

- Comunicación con voz activa
- Desactivación de tono de llamada activada
- Abrepuertas automático conectado

## Alcance de suministro

BVPS 850-... integrado por:

- Panel de video para bus estándar
- Información de producto
- Instrucciones de empleo

### Accesorio de sobremesa

En combinación con el accesorio de sobremesa ZTVP 850-... puede utilizarse como aparato de sobremesa.

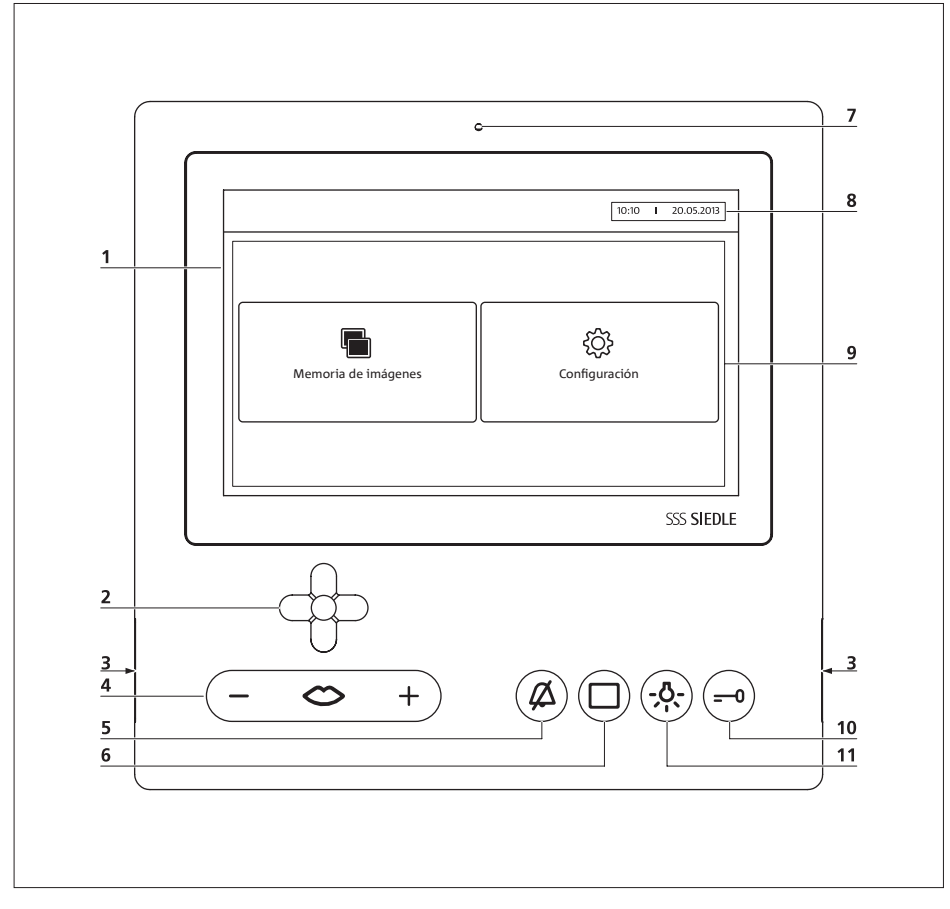

El panel de vídeo para bus Standard se distingue por su display color de grandes dimensiones.

Cinco teclas ofrecen las funciones básicas "Hablar"/"Regular el volumen", "Encender la luz", "Abrir puerta", "Conectar el monitor" y "Desactivar el tono de llamada". Con la sexta tecla, el mando de control en cruz con 5 direcciones, podrá manejar el display.

- 1 Display
- **2** Mando de control en cruz con 5 direcciones
- 3 Altavoz
- **4** Tecla de habla con LED indicador y tecla basculante para ajustar el volumen de conversación

**5** Tecla de desactivación del tono de llamada

- 6 Tecla de monitor
- 7 Micrófono
- 8 Indicación de hora y fecha
- 9 Zona de contenido
- 10 Tecla abrepuertas
- 11 Tecla de luces

# SSS SIEDLE S. Siedle & Söhne Telefon- und Telegrafenwerke OHG

Postfach 1155 78113 Furtwangen Bregstraße 1 78120 Furtwangen

Telefon +49 7723 63-0 Telefax +49 7723 63-300 www.siedle.de info@siedle.de

© 2013/04.15 Printed in Germany Best. Nr. 0-1101/144196